## WEBライブ配信セミナー

## ご参加の皆様へ

## <u>\*WebExモバイルアプリに関するお知らせ</u>

▶ 2025年5月22日以降、

モバイル端末における「WebEx Meetingsアプリ」は

「<u>WebExアプリ</u>」に統合されます。

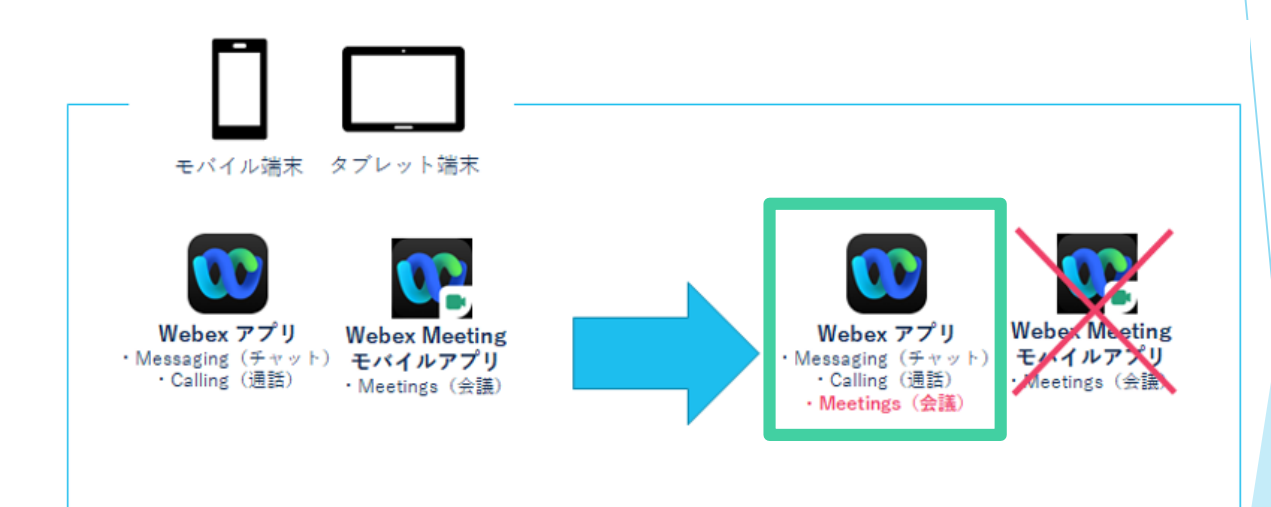

新たにWebExモバイルアプリをダウンロードされる方、 既に「WebEx Meetingsアプリ」をダウンロードされ ている方、どちらにつきましても、「<u>WebExアプリ</u>」をス マートフォンもしくはタブレットにダウンロードしてください。

「WebEx Meetingsアプリ」のみではご視聴いただけなくなります。

ご理解とご協力の程、何卒お願い申し上げます。

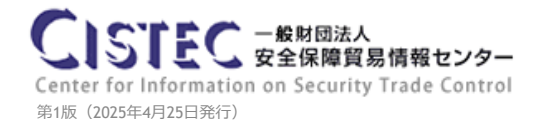